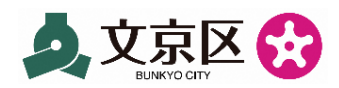

# Bunkyo City High School Generation Nurturing Support Fund Application Guide Using LINE

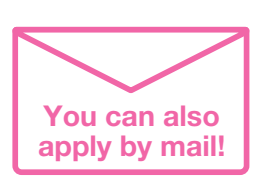

\*You can also submit your application by mail.

### **Recommendations for Applications Using LINE**

- (1) All applications are completed on the LINE Talk screen
- (2) Documents are simply photographed and sent using a smartphone
- (3) If you have a My Number Card, you can verify your identity by touching your My Number Card to your smartphone

\*You can also verify your identity by face authentication + documents.

#### Who is the applicant?

#### It is the parent or guardian who is raising an eligible child.

\*Any eligible child 18 years old may apply in person or through his/her parent or guardian.

## Prepare Documents

#### Identification Documents of the Applicant

or

Any of driver's license, passport, or residence card

Sample

#### (1) My Number Card

documents

Sample)

\*Signature password (6-16 alphanumeric characters, set when the My Number Card was issued) is also required.

(2) One piece of other identification

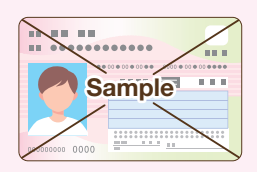

## Documents Confirming the Receiving Account in the Applicant's Name

Bankbook or cash card that shows the name of the financial institution, account number, and account holder of the receiving account

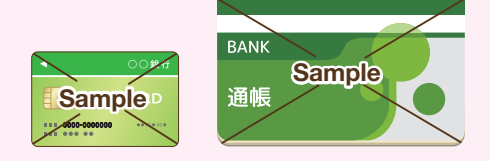

\*If you are using Online Bank, please provide a screenshot of the screen with the above information.

\*A proxy card (family card) cannot be used because the name of the account holder may be different from the name on the cash card, etc. Only cards in the applicant's name may be used.

## 2 Add "Bunkyo City Childcare Support Division LINE Official Account" as a Friend

Launch the LINE application, Add "Bunkyo City Childcare Support Division LINE Official Account" as a friend.

Sample

\*To apply, you must add this LINE Official Account as a friend. \*Please note that this account is different from the Bunkyo City LINE Official Account. To add the Bunkyo City Childcare Support Division LINE Official Account as a friend, click here

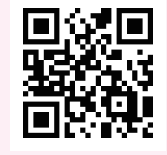

# Apply on the Talk Screen "Please note that the applicant can make inquiries on the Talk screen."

\*Please note that the applicant cannot

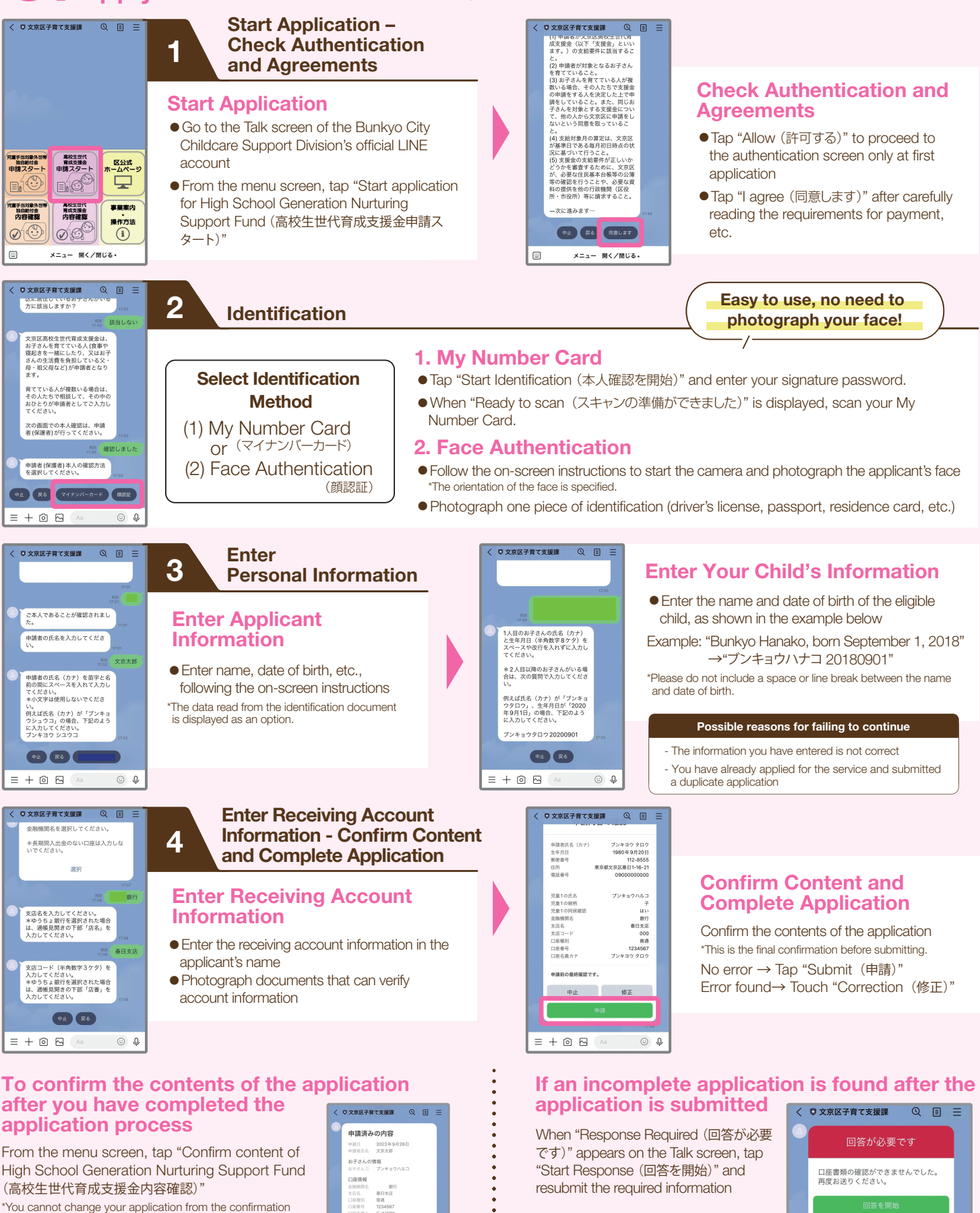

\*You cannot change your application from the confirmation screen

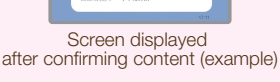

For more details about the support fund program, such as [FAQ], please visit the city's official website.

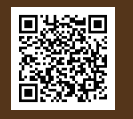

Inquiries about operation, etc.

Bunkyo City Childcare Support Project Call Center

Screen displayed when a response

is required (example)

Weekdays 8:30-17:00 / Closed Saturdays, Sundays and Holidays

52610 \*Available only in Japanese.